# E-ZDROJE NA 3. LF – portál Elektronických zdrojů UK – PEZ včetně VZDÁLENÉHO PŘÍSTUPU

### **POPIS SYSTÉMŮ**

**Portál Elektronických zdrojů – PEZ** zajišťuje kompletní přehled o všech dostupných a koupených elektronických zdrojích na UK a 3. LF. (Databáze, časopisecké databáze s plnými texty, jazykové slovníky, e-knihy atd.)

**Portál EZ Proxy/Shibboleth** umožnuje vzdálený přístup k placeným fakultním a univerzitním elektronickým informačním zdrojům (databáze, e-books, e-journals) a práci s e-zdroji z domova či z jiné PC stanice kdekoli, nezávisle na IP počítače. Přístup je umožněn pouze pro zaměstnance a studenty 3. LF UK s platným průkazem UK.

### PODMÍNKY POUŽITÍ SYSTÉMU EZ Proxy/Shibboleth PRO VZDÁLENÝ PŘÍSTUP

1. platný Průkaz UK – získáte v některé z výdejen průkazů UK

#### 2. platné heslo do CAS

Heslo získáte při vydání karty UK. Jeho platnost je omezena na dobu 10ti dnů. K prodloužení, změně či obnovení hesla slouží systém CAS na UK - <u>Centrální autentizační služby UK</u>. Správcem hesel pro CAS Výpočetní středisku 3. LF, kde Vám pomohou v případě obtíží heslo nastavit.

3. počítačová stanice napojená na Internet

# JAK POUŽÍT PORTÁL EZ Proxy/Shibboleth PRO VZDÁLENÝ PŘÍSTUP K E-ZDROJŮM

 Přihlásím se k jednotnému portálu elektronických zdrojů - PEZ: Přihlásit se můžete buď přes <u>webovou adresu pro 3. LF</u> nebo <u>ze stránek SVI</u>, v levé navigaci Databáze, elektronické informační zdroje
 Na pížo uvodopám obrázku je úvodpí obrazovka PEZ pro 3. LE

Na níže uvedeném obrázku je úvodní obrazovka PEZ pro 3. LF

| 1515+1816T                                        | Portál elektronických zdrojů UK                                                                                                    |
|---------------------------------------------------|----------------------------------------------------------------------------------------------------|
|                                                   | E-zdroje > Dle fakult > 3. Lékařská fakulta ><br><b>3. Lékařská fakulta</b>                                                                                                    |
| Rozšířené hledání                                 |                                                                                                    |
| Hledat<br>Univerzita Karlova                      | ABI / INFORM Global [ProQuest] [přímý přístup   vzdálený přístup] – Databáze z oblasti obchodu, financí a ekonomiky doplněná plnými texty. Academic Research Library [ProQuest] [přímý přístup   vzdálený přístup] – Multidisciplinární databáze s množstvím plných textů. Academic Search Complete [EBSCOhost] [přímý přístup   vzdálený přístup] – Mezioborová databáze zpřístupňující fulltext 5,500 titulů časopisů, z nichž ie 4 600 recenzovaných                                                                  |
| El. časopisy<br>El. knihy                         | Accounting and Tax [ProQuest] [přímý přístup   vzdálený přístup] – Databáze z oblasti účetnictví a daňové problematiky doplněná plnými texty. ACS - American Chemical Society Journals [přímý přístup] vzdálený přístup] – Bibliografická databáze z produkce The American Chemical Society s abstrakty. Přístup k plným textům ve formátu HTML a PDF u 10 fakultou předplaceným časopisů včetně archívu.                                                                                                    |
| E-zdroje<br>Úvodní stránka<br>Aktuality           | AMED [Ovid] [přímý přístup] – Bibliografická databáze - zprostředkovává záznamy z evropských medicínských časopisů z oboru doplňkové léčby, paliativní pěče, fyzioterapie, rehabilitace, altenamativní medicíny aj.                                                                                                    |
| Zdroje podle:<br>– abecedy<br>– fakult<br>– oborů | <ul> <li>Baikan insignt (primy pristup) vzdalený pristup) – Aktualní informace z devlu zemí Baikanu - analyzy, investigauvní reportaze, reformíní a transformachí procesy, obchod a investiční činnosti.</li> <li>Banking Information Source (ProQuest) (přímý přístup) vzdálený přístup) – Databáze z oblasti bankovnictví a financí doplněná plnými texty.</li> <li>Biological Abstracts (Ovid) (přímý přístup) – Databáze z oblasti biologie, biomedicíny, mikrobiologie, farmakologie a příbuzných oborů.</li> </ul> |
| Zkušební přístupy<br>Užitečné odkazy              | i Blackwell Publishing (přímý přístup   vzdálený přístup) – Online časopisy z vydavatelství Blackwell (nyní Wiley).<br>BMJ Learning (přímý přístup   vzdálený přístup) – Interaktivní online služba pro pracovníky v medicíně na podporu jejich dalšího vzdělávání.                                                                                                    |
| Vzdálený přístup                                  | 📕 Books@Ovid [Ovid] [přímý přístup] – Kolekce vybraných elektronických knih - vlastní výběr titulů.                                                                                                    |
| Test přístupu                                     | 👹 Business Source Complete [EBSCOhost] (přímý přístup   vzdálený přístup] — Plnotextová databáze z oblasti obchodu.                                                                                                    |
| Sledování změn BSS                                | 📶 Career and Technical Education [ProQuest] [přímý přístup   vzdálený přístup] – Databáze o profesních informacích z různých oblastí.                                                                                                    |
| Kontakt                                           | Computers and Applied Sciences Complete [EBSCOhost] [přímý přístup   vzdálený přístup] – Databáze pokrývá výzkum a vývoj výpočetní techniky a aplikovaných věd.                                                                                                    |
| English version                                   | Computer Science Index [EBSCOhost] [přímý přístup   vzdálený přístup] – Bibliografická databáze z oblasti výpočetní techniky. Computer Source [EBSCOhost] [přímý přístup   vzdálený přístup] – Databáze nabízí vědcům nejnovější informace z oblasti počítačových technologií. Conference Papers Index [CSA Illumina] [přímý přístup   vzdálený přístup] – Konferenční materiály a postery z oblasti přírodních věd, ekologie a vodohospodářství                                                                         |
| Nápověda                                          | Conference Proceedings [Web of Knowledge] (přímý přístup   vzdálený přístup) – Databáze konferenčních příspěvků. Je prohledatelná současně s databází Web of Science.                                                                                                    |

© PhDr. M. Hábová, M. Plecitá - SVI 3. LF UK, 24. 4. 2014

- 2. Najdu a vyberu si svůj zdroj lze třídit podle abecedy, fakulty nebo oborů
- Zvolím typ přístupu. Za názvem zdroje jsou uvedeny možnosti přístupů: tzv. přímý přístup vstup pro uživatele ze sítě 3. LF a UK nebo vzdálený přístup – vstup pro fakultní uživatele z jiných PC, např. FNKV, FNB a z domova.
- 4. Po kliknutí na přímý vstup se otevírá přímo vybraný zdroj, při výběru vzdáleného přístupu se otevře okno systému EZ Proxy/Shibboleth, kde je nutné se přihlásit pomocí přihlašovacího jména a hesla a teprve pak se otevře vybraný zdroj jako kdybyste s ním pracovali ze sítě 3. LF nebo UK.

## JAK NEJLÉPE NA VYHLEDÁVÁNÍ PLNÝCH TEXTŮ KONKRÉTNÍHO ČLÁNKU

Hledáte-li plný text článku z konkrétního titulu časopisu, využijte na PEZ záložku e-časopisy (Vyhledávání elektronických časopisů dostupných na UK)

|                                                            | Portál elektronických zdrojů Univerzity Karlov<br>PEZ ><br>e-zdroje e-časopisy e-knihy články repozitář<br>Vyhledáván olchronických časopisů dostupných na UK:                                                                                                    | Elektronické informační zdroje na<br>UK - Novinky                                                                                                    |
|------------------------------------------------------------|----------------------------------------------------------------------------------------------------|----------------------------------------------------------------------------------------------------|
| řehled zdrojů<br>. časopisy<br>. knihy                     | Zadejte název časopisu:<br>Vyhledat<br>Nápověda a rozcestník k fakultním portálům e-časopisů                                                                                                    | Elektronické informační<br>zdroje na UK - Novinky<br>Vážení uživatelé<br>elektronických informačních                                                                                                |
| etaLib<br>X<br>dálený přístup<br>edování novinek<br>Intakt | e-zdroje podle: abecedy   instituce   oborů   trialů   volných zdrojů                                                                                                    | zdrojů na ÚK, vzhledem k<br>množícím se dotazům a<br>popularit nové objevené<br>chyby v OpenSSL bychom<br>rádi sdělili, že tato chyba se<br>naštěstí neťyká žádné ze<br>služeb, které jsou součástí |
| glish version 윎뚢                                           | Hot Articles in: All Subjects     April 2014 ?     Self-determination theory and the facilitation of intrinsic motivation, social     development, and well-being.     Ryan, Rithard; The American psychologist (2000)                                                                                                    | CAS (centrální autentizační<br>služby UK). Nepoužíváme<br>verzi OpenSSL kde byla<br>chyba "implementována".<br>K uživatelům a jejich heslům                                                         |
| poveda                                                     | Self-efficacy: Toward a unifying theory of behavioral change<br>Bandura, Albert, Psychological review (1977)                                                                                                    | Tweets Follow                                                                                                    |
|                                                            | The five competitive forces that shape strategy<br>Porter, Michael, Harvard business review (2008)<br>More Provide the strategy Exclosed Exclosed by Exclosed by Excl | EIZ na UK 18 Apr<br>@EIZUK<br>Vážení uživatelé elektronických informačních<br>zdrojů na UK, vzhiedem k množícím se<br>dotazům a popularitě nověth.red/SICs/Udu                                      |
| B S.                                                       | O portálu:<br>Portál elektronických informačních zdrojů UK zpřístupňuje elektronické<br>informace pro vědu, výzkum a výuku dostupné na UK. Zdroje se rozlišují na:                                                                                                    | EIZ na UK 9 Apr<br>@EIZUK                                                                                                    |
| Social Network Icon Pack                                   | <ul> <li>zdroje licencované – zdroje, u kterých UK uzavřela licenční smlouvu<br/>s dodavatelem. Přístup mají pouze zaměstnanci a studenti UK</li> </ul>                                                                                                    | do Scopus fb.me/3PCo1HGC2<br>Expand                                                                                                    |

Do vyhledávacího políčka napište název hledaného časopisu a dejte vyhledat.

| the second second | Portál e-časopis | ů / e-Journals Portal | and the second states and the |
|-------------------|------------------|-----------------------|-------------------------------|
| atorons stor      |                  |                       | ČASOPISY DOSTUPNÉ NA U        |
| lézt e-časopis    | Nalézt e-knihu   | Česky                 |                               |
| zev Kate          | gorie Nalézt     | Citation Linker       |                               |

© PhDr. M. Hábová, M. Plecitá - SVI 3. LF UK, 24. 4. 2014

Na následující obrazovce uvidíte, zda je titul plnotextově dostupný na UK, příp. **3. LF** – v jakém časovém rozmezí a prostřednictvím které služby. Zde se již můžete prokliknout ve vybrané možnosti přímo na stránku časopisu, příp. přes ikonku SFX 9 vyhledat podrobnosti o titulu.

| Portál e-č                                                                                                    | asopisů / e-Jo                                                                           | urnals Portal    | ČACOBICY BOOTUD | 15.115 |
|----------------------------------------------------------------------------------------------------|------------------------------------------------------------------------------------------|------------------|-----------------|--------|
| 34003.3×                                                                                                    |                                                                                          |                  | CASOPIST DOSTUP | NE NA  |
| Nalézt e-časopis Nalézt e-knil                                                                                                    | nu                                                                                       | (Česky           | <b>v</b>        |        |
| Název Kategorie Na                                                                                                    | lézt Citatio                                                                             | n Linker         |                 |        |
| 0-9 A B C D E E G H I 1 K L M N                                                                                                    | <u>O P Q R S T U V W X Y</u>                                                             | Z Další          | OK              |        |
| Název: New England journal of medicine                                                                                                    | 🔘 Začí                                                                                   | ná na 💿 Obsahuje | UN              |        |
| čelkový počet e-časopisů: 7<br>Přeprout do tabulkového zobrazoní                                                                                                    |                                                                                          |                  |                 |        |
| Celkový počet e-časopisů: 7<br>Přepnout do tabulkového zobrazení<br>The New England journal of medicine [002                                                                                                    | 3-4793] [Recenzováno]                                                                    |                  |                 |        |
| Ce <b>lkový počet e-časopisů: 7<br/>Přepnout do tabulkového zobrazení<br/><u>The New England journal of medicine</u> (002<br/>Plný text na UK je dostupný v <u>New England Jour</u></b>                                                                                                    | 3-4793] [Recenzováno]<br>nal of Medicine Current                                         |                  |                 |        |
| Celkový počet e-časopisů: 7<br>Přepnout do tabulkového zobrazení<br><u>The New England journal of medicine</u> [002<br>Plný text na UK je dostupný v <u>New England Jour</u><br>Dostupný od 1990 ročník: 32 <u>2 číslo</u> : 1                                                                                                    | 3-4793] [Recenzováno]<br>nal of Medicine Current                                         |                  |                 |        |
| Celkový počet e-časopisů: 7<br>Přepnout do tabulkového zobrazení<br>The New England journal of medicine [002<br>Plný text na UK je dostupný v <u>New England Jour</u><br>Dostupný od 1990 ročník: 322 číslo: 1<br>Přístup omezen pro: 11.F, 21.F, U.FHK, LFP                                                                                                    | 3-4793] [Recenzováno]<br>nal of Medicine Current                                         |                  |                 |        |
| Celkový počet e-časopisů: 7<br>Přepnout do tabulkového zobrazení<br>The New England journal of medicine [002<br>Plný text na UK je dostupný v <u>New England Jour</u><br>Dostupný od 1990 ročnik: 322 číslo: 1<br>Přístup omezen pro: 1LF, 2LF 3LF, LFHK, LFP<br>Plný text na UK je dostupný v <u>Proquest Central</u>                                                                                                    | 3-4793] [Recenzováno]<br>hal of Medicine Current<br>New Platform                         |                  |                 |        |
| Celkový počet e-časopisů: 7<br>Přepnout do tabulkového zobrazení<br>The New England journal of medicine (002<br>Plný text na UK je dostupný v <u>New England Jour</u><br>Dostupný od 1990 ročnik: 322 číslo: 1<br>Přístup omezen pro: 11.F, 21.F 31.F, UFHK, LFP<br>Plný text na UK je dostupný v <u>Procuest Central</u><br>Dostupný od 1990<br>Poslední 3 měsíce nedostupné                                                                                                    | 3-4793] [Recenzováno]<br>hal of Medicine Current<br>New Platform                         |                  |                 |        |
| Celkový počet e-časopisů: 7<br>Přepnout do tabulkového zobrazení<br>The New England journal of medicine [002<br>Plný text na UK je dostupný v <u>New England Jour</u><br>Dostupný od 1990 ročník: 322 číslo: 1<br>Přístup omezen pro: 11.F, 21.F 31.F, 1.FHK, 1.FP<br>Plný text na UK je dostupný v <u>produest Central</u><br>Dostupný od 1990<br>Poslední 3 měsíce nedostupné<br>Plný text na UK je dostupný v <u>ProQuest Medical</u>                                                                                                    | 3-4793] [Recenzováno]<br>hal of Medicine Current<br>New Platform<br>library New Platform |                  |                 |        |
| Celkový počet e-časopisů: 7<br>Přepnout do tabulkového zobrazení<br>The New England journal of medicine [002<br>Plný text na UK je dostupný v <u>New England Jour</u><br>Dostupný od 1990 ročnik: 322 číslo: 1<br>Přístup omezen pro: 11.F, 21.F, 31.F, 1.FHK, 1.FP<br>Plný text na UK je dostupný v <u>ProQuest Central</u><br>Dostupný od 1990<br>Poslední 3 měsíce nedostupné<br>Plný text na UK je dostupný v <u>ProQuest Medical</u><br>Dostupný od 1990                                                                                                    | 3-4793] [Recenzováno]<br>hal of Medicine Current<br>New Platform<br>library New Platform |                  |                 |        |
| Celkový počet e-časopisů: 7<br>Přepnout do tabulkového zobrazení<br>The New England journal of medicine [002<br>Plný text na UK je dostupný v <u>New England Jour</u><br>Dostupný od 1990 ročnik: 322 číslo: 1<br>Přístup omezen pro: 1LF, 2LF 3LF JLFHK, LFP<br>Plný text na UK je dostupný v <u>Procuest Central</u><br>Dostupný od 1990<br>Poslední 3 měsíce nedostupné<br>Plný text na UK je dostupný v <u>ProQuest Medical</u><br>Dostupný od 1990<br>Poslední 3 měsíce nedostupné                                                                                                    | 3-4793] [Recenzováno]<br>hal of Medicine Current<br>New Platform<br>library New Platform |                  |                 |        |
| Celkový počet e-časopisů: 7<br>Přepnout do tabulkového zobrazení<br><u>The New England journal of medicine</u> [002<br>Plný text na UK je dostupný v <u>New England Jour</u><br><u>Dostupný od 1990 ročník: 322 číslo: 1</u><br>Přístup omezen pro: 1LF, 2LF <u>3LF JLFHK, LFP</u><br>Plný text na UK je dostupný v <u>Procuest Central</u><br>Dostupný od 1990<br>Poslední 3 měsíce nedostupné<br>Plný text na UK je dostupný v <u>ProQuest Medical</u><br>Dostupný od 1990<br>Poslední 3 měsíce nedostupné<br>Plný text na UK je dostupné<br>Poslední 3 měsíce nedostupné                                                                                                    | 3-4793] [Recenzováno]<br>hal of Medicine Current<br>New Platform<br>ibrary New Platform  |                  |                 |        |
| Celkový počet e-časopisů: 7<br>Přepnout do tabulkového zobrazení<br><u>The New England journal of medicine</u> [002<br>Plný text na UK je dostupný v <u>New England Jour</u><br><u>Dostupný od 1990 ročnik: 322 číslo: 1</u><br>Přístup omezen pro: 1LF, ZLF <u>3LF, LFHK, LFP</u><br>Plný text na UK je dostupný v <u>Procuest Central</u><br>Dostupný od 1990<br>Poslední 3 měsíce nedostupné<br>Plný text na UK je dostupný v <u>ProQuest Medical</u><br>Dostupný od 1990<br>Poslední 3 měsíce nedostupné<br>Plný text na UK je dostupný v <u>ProQuest Medical</u><br>Dostupný od 1990<br>Poslední 3 měsíce nedostupné<br>Plný text na UK je dostupný v <u>ProQuest Researc</u><br>Dostupný od 1990 | 3-4793] [Recenzováno]<br>hal of Medicine Current<br>New Platform<br>Library New Platform |                  |                 |        |

Kontaktní osoby nebo help-desk na 3. LF – SVI 3. LF: Miroslava Plecitá, PhDr. Martina Hábová Administrátor systémů je ÚVT UK: Ing. Jiří Pavlík, Michael Zach, Petr Novák